Chapter 2-05

#### **DISCIPLINARY ACTION TRACKING**

This process has been developed to allow for the tracking of disciplinary actions in Workday. The initial process allows only HR to initiate disciplinary action tracking in Workday and the uploading of related documents. Disciplinary action information can be viewed by the HR partner and supervisor. The intent is for employees to be able to view their disciplinary action information in Workday. This is currently being configured.

Here are the steps which must be followed:

1. Type **Start Disciplinary Action** for **Employee** in the search bar.

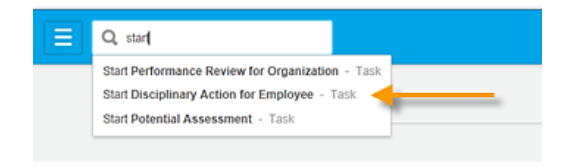

2. Populate all fields with the red \*.

| Employee                     | *   | search |  |
|------------------------------|-----|--------|--|
| Review Template              | *   | search |  |
| Disciplinary Action Reasons  | *   | search |  |
| Related Disciplinary Actions | 1   | search |  |
| Period Start Date            | * . | _// @P |  |
| Period End Date              | *   | / / 前門 |  |

3. Select the appropriate level of disciplinary action in the **Review Template** field.

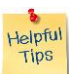

*Note*: Some options may not be applicable at your location.

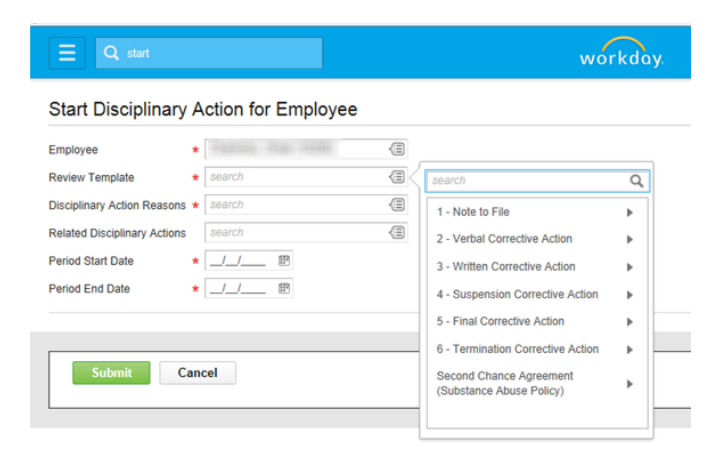

Chapter 2-05

4. Select the applicable reason in **Disciplinary Action Reasons** field.

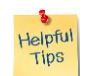

*Note*: The reason selections were based on common infractions of company policy. The list was not meant to be all inclusive and additional reason categories can be added.

| E Q start                                                                                                    |                                                      |                                                                                                    | workday.          |
|----------------------------------------------------------------------------------------------------|------------------------------------------------------|----------------------------------------------------------------------------------------------------|-------------------|
| Start Disciplinary<br>Employee<br>Review Template<br>Disciplinary Action Reasons<br>Related Disciplinary Actions<br>Period Start Date<br>Period End Date | Action for Employee  Final Corrective Action  Search | Carrier Charter of Charter of Cha | Q<br>America<br>F |
| Submit                                                                                                    | ancel                                                | Policy Violation<br>Quality<br>Safety                                                                                                    | *                 |

- 5. Enter the appropriate start and end date of the disciplinary action. Click
- 6. To attach a document click on Open Complete Manager Evaluation. If you do not want to attach a document, click Done
  The following instructions assume documents will be added. Adding documents is a local decision. It is not a requirement.

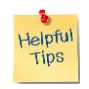

*Note*: Supervisors and, when configured, employees will be able to view attached documents.

7. Click on the **Go to Summary Editor** button.

| Go to Guided Editor ൝       | Go to Summary Editor 🗮      |
|-----------------------------|-----------------------------|
| A simple step-by-step guide | Edit everything on one page |
| Go to Guided Editor         | Go to Summary Editor        |

#### Chapter 2-05

Helpful Tips

8. Click on the ( 💮 ) sign. You will be able to attach related disciplinary documents.

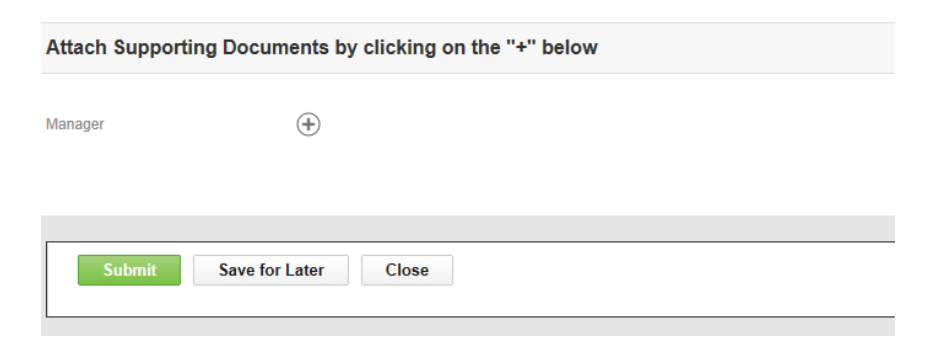

9. Upload a document and add comments, if appropriate. Click Submit .

*Note*: Comments are viewable by Supervisors and, when configured, Employees.

| Complete Manager E              | valuation Manager Evaluation: Final Corrective Action:                                            |                                                       |
|---------------------------------|---------------------------------------------------------------------------------------------------|-------------------------------------------------------|
|                                 |                                                                                                   | Review Period<br>10/24/2014 - 10/25/2015              |
| Disciplinary Action Inform      | nation                                                                                            | Guide Me                                              |
| Disciplinary Action Information | Disciplinary Action Reason Attendance (United States of America)                                  |                                                       |
| Attach Supporting Docum         | nents by clicking on the "+" below                                                                | Guide Me                                              |
| Manager                         | Evaluation Supporting Document (empty) File Attach Updated By (empty) Upload Date (empty) Comment | O Undo 🖌                                              |
| Submit Save for                 | Later Close                                                                                       | View Comments (0)<br>Process History<br>Related Links |

10. Disciplinary actions are viewable under the Employee's Performance tab.

Chapter 2-05

| Ξ ٩                                     | start disc   | workday.                    |                  |                                  |                                  |                                       |          |            |            |  |
|-----------------------------------------|--------------|-----------------------------|------------------|----------------------------------|----------------------------------|---------------------------------------|----------|------------|------------|--|
| Educationities, /Energy (1002003)       |              |                             |                  |                                  |                                  |                                       | 8        |            |            |  |
| Cloth Doffer                            |              |                             |                  | So View Team                     |                                  |                                       | Manager  |            |            |  |
| nexcel@hexcel.com                       |              |                             |                  |                                  | Seguin                           |                                       |          |            |            |  |
| Job                                     | Compensation | Benefits                    | Pay              | Time Off Contact Personal Perfor |                                  | Performance                           | Overview |            |            |  |
| Disciplinary Actions for Worker Reviews |              |                             |                  |                                  |                                  |                                       |          |            |            |  |
| 4 lens QI                               |              |                             |                  |                                  |                                  |                                       |          |            |            |  |
| Name                                    |              | Level                       |                  | Reason Category                  |                                  | Reason                                |          | Start Date | End Date   |  |
|                                         |              | 1 - Note to File            | to File          |                                  | other (United States of America) |                                       |          | 11/20/2013 | 11/20/2014 |  |
|                                         |              | 3 - Written Corrective Acti | Action Quality   |                                  |                                  | Quality (United States of America)    |          | 04/03/2014 | 04/03/2015 |  |
|                                         |              | 3 - Written Corrective Acti | ion              | Attendance                       |                                  | Attendance (United States of America) |          | 07/28/2014 | 07/28/2015 |  |
|                                         |              | 5 - Final Corrective Action | ction Attendance |                                  |                                  | Attendance (United States of America) |          | 10/24/2014 | 10/25/2015 |  |

11. Disciplinary action reports are available by worker and location.

| Disciplir | ary Actions for   | Location |
|-----------|-------------------|----------|
| Discip    | linary Actions fo | r Worker |
| Worker    | search            | 1        |
| ОК        | Cancel            |          |

| Date          | Chapter Modified                                                                             |
|---------------|----------------------------------------------------------------------------------------------|
| 16 Dec 2104   | Modified numbering to not duplicate with another chapter. Added revision date in footer. DLB |
| 20 April 2015 | Modified screen captures to blur out names of Employee, Supervisor, etcDLB                   |
|               |                                                                                              |